# MIKE RUSS FINANCIAL TRAINING CENTERS, INC.

If you have any questions regarding exam scheduling, please contact PSI directly at 1-800-211-2754

#### Step 1: Go to PSI's Test-Takers Webpage

- Visit <u>https://test-takers.psiexams.com/cadi</u>
- Click the "VIEW AVAILABLE TESTS" button

| PSI Home | PSI Store                                                                                                    | Sign In / Create Account | English • |
|----------|----------------------------------------------------------------------------------------------------|--------------------------|-----------|
|          |                                                                                                    |                          |           |
|          |                                                                                                    |                          |           |
|          | Tests Program Info                                                                                                    |                          |           |
|          | Overview         FAQs         Test Instructions           VIEW AVAILABLE TESTS         CHECK FOR AVAILABLE DATES                                                                                                    |                          |           |
|          | Insurance exams offered for California Department of Insurance<br>Email Address: Your scheduled license examination information and your license examination results will be sent to the email listed on your PSI reg<br>check to ensure your email address is correct so that you do not experience delays to receive this important information. | istration. Please        |           |

#### Step 2: Select Your Test

**IMPORTANT:** For each test, there are two options, "CA PSI Site" or "CDI Site". If you select the "CA PSI Site" option, you will be able to take the exam ONSITE at of PSI's Testing Centers, located throughout California OR Online Proctored (live) for an additional service fee (see PSI Website for up-to-date fees). If you select "CDI Site" option, you may take your exam ONLY at the CDI testing center located in downtown Los Angeles.

| Property & Casualty Students (52 or 40 Hours) – select:     | "Property and Casualty Examination"                                                                                     |
|-------------------------------------------------------------|----------------------------------------------------------------------------------------------------|
| Personal Lines Students (32 or 20 Hours) – select:          | "Personal Lines Examination"                                                                                            |
| Life, Accident & Health Students (52 or 40 Hours) – select: | "Life, Accident and Health or Sickness Examination" or<br>"Life, Accident and Health or Sickness Examination – Spanish" |
| Life Only Students (32 or 20 Hours) – select:               | "Life Examination" or<br>"Life Examination – Spanish"                                                                   |
| Accident & Health Students (32 or 20 Hours) – select:       | "Accident and Health or Sickness Examination" or<br>"Accident and Health or Sickness Examination – Spanish"             |

## Step 3: Login or Register For an Account with PSI Exams

- Once exam is selected, READ the FAQ section
- Click on "Test Instructions" and watch the posted videos
- Click the "LOGIN/REGISTER" button

| <ul> <li>Tests Program Info</li> <li>CA PSI Site - Accident and Health or Sickness Examination</li> <li>Test Instructions</li> <li>Test Instructions</li> <li>Test In</li></ul>                                                                                                    |                                                                                                    |                                                          |
|----------------------------------------------------------------------------------------------------|----------------------------------------------------------------------------------------------------|----------------------------------------------------------|
| <ul> <li>CA PSI Site - Accident and Health or Sickness Examination</li> <li>Test Instructions</li> <li>Test Instructions</li> <li>Test Instinstructins Instructions of Parameters</li> <li>Test Inst</li></ul>                                                                                                    | Tests Program Info                                                                                                    |                                                          |
| <ul> <li>FAQS</li> <li>Test Instructions</li> <li>Portage Conversition and yother form of communication among candidates is permitted once you enter the kaminatic frame.</li> <li>READ/THIS we port HENC CLOCK on reproducing, communicating or transmitting any test content in any form may result in the disqualification of examination results, may lead to legal action and will be reported to your Licensing Authority/Sponsor.</li> <li>Beterronic devices and recording devices of any kind (including but not limited to cell phoetic) contruct</li> <li>A. NO personal items should be brought to the testing centers. PSI will not be responsible for any</li> </ul>                                                                                                    | CA PSI Site - Accident and Health or Sickness Examination                                                                                                    |                                                          |
| <ul> <li>Fest instructions</li> <li>Fest instructions</li> <li>Fest instructions</li> <li>Fest instructions</li> <li>Fee space</li> <li>Fee space&lt;</li></ul> | Text Instructions                                                                                                    | Candidate Bulletin                                       |
| <ul> <li>Retack Fee: \$98.00 USD</li> <li>Fee Policy</li> <li>Fee Policy</li> <li>Continue the booking process and<br/>schedule your Licensing Authority/Sponsor.</li> <li>Selectronic devices and recording devices of any kind (including but not limited to cell ph<br/>pagers, cameras) are NOT permitted in PSI testing centers.</li> <li>NO personal items should be brought to the testing centers. PSI will not be responsible for any</li> </ul>                                                                                                    |                                                                                                    | Fee: \$98.00 USD                                         |
| <ul> <li>READ THIS rep THEN CLCK on reproducing, communication among candidates is permitted once you enter the xaminatic trans a.</li> <li>READ THIS rep THEN CLCK on reproducing, communicating or transmitting any test content in any form for any purpose. Copying or communicating content is a violation of PSI security policy. Either one may result in the disqualification of examination results, may lead to legal action and will be reported to your Licensing Authority/Sponsor.</li> <li>Belectronic devices and recording devices of any kind (including but not limited to cell phore continue) agers, cameras) are NOT permitted in PSI testing centers.</li> <li>NO personal items should be brought to the testing centers. PSI will not be responsible for any</li> </ul>                                                                                                    | Part Txam Centre Cegulations - Live Proctored                                                                                                    | Re-take Fee: \$98.00 USD                                 |
| <ul> <li>READ THIS or particle CLCK om reproducing, communicating or transmitting any test content in any form the prosense to provide the producing communicating content is a violation of PSI security policy. Either one may result in the disqualification of examination results, may lead to legal action and will be reported to your Licensing Authority/Sponsor.</li> <li>Bectronic devices and recording devices of any kind (including but not limited to cell phican transmitting contents.</li> <li>NO personal items should be brought to the testing centers. PSI will not be responsible for any</li> </ul>                                                                                                    | . Ne conversing of any other form of communication among candidates is permitted once you enter the saminatic name.                                                                                                    | E Fee Policy                                             |
| <ul> <li>a clock display back copying of canton clock to be indexed of PS security bindy click of the security bindy click of the security</li></ul>        | READ THIS, re pTHEN CLICK om reproducing, communicating or transmitting any test content in any form<br>SECTION FIRST<br>HERE<br>Store and hydroges (Conving or communicating content is a violation of PSI security policy. Fither one | To continue the booking process and                      |
| 3. Electronic devices and recording devices of any kind (including but not limited to cell ph CLICK HERE TO CONTINUE pagers, cameras) are NOT permitted in PSI testing centers.     4. NO personal items should be brought to the testing centers. PSI will not be responsible for any                                                                                                    | may result in the disqualification of examination results, may lead to legal action and will be reported<br>to your Licensing Authority/Sponsor.                                                                                        | schedule your test, you must login or create an account. |
| 4. NO personal items should be brought to the testing centers. PSI will not be responsible for any                                                                                                    | 3. Electronic devices and recording devices of any kind (including but not limited to cell phenomena<br>pagers, cameras) are NOT permitted in PSI testing centers.                                                                      |                                                          |
|                                                                                                    | 4. NO personal items should be brought to the testing centers. PSI will not be responsible for any                                                                                                    |                                                          |

- Sign in if you already have an account with PSI and then continue to Step 4 (next page) or
- Click "<u>Create Account</u>"
- > Enter the required information and click the "CREATE ACCOUNT" button when completed

| LOG IN PAGE                                                                                                    | CREATE AN ACOUNT    |                                                                                                    |                                                                                                    |  |  |  |
|----------------------------------------------------------------------------------------------------|---------------------|----------------------------------------------------------------------------------------------------|----------------------------------------------------------------------------------------------------|--|--|--|
|                                                                                                    |                     | Create Account<br>Series functions for an ended<br>Research and the series of the series of the<br>Research and the series of the series of the<br>Research and the series of the series of the series of the<br>Series Series of the series of the series of t                                                                                                    | na statu jeneral bolanim.<br>v sa na kao do statu jenerali<br>v sa na kao do statu jenerali<br>kao do statu jenerali sa statu jenerali sa statu jenerali sa statu jenerali sa statu jenerali sa statu jenerali<br>koncerno n |  |  |  |
|                                                                                                    | 🗐 Contact Us 🕜 Help | rmani (<br>Vasi sinali-sinal.com<br>kimi fijenarini (                                                                                                    |                                                                                                    |  |  |  |
| Login                                                                                                    |                     | Construction Construction                                                                                                    |                                                                                                    |  |  |  |
| Sign in to retrieve your <b>CALIFORNIA DEPARTMENT OF INSURANCE</b> tent<br>information.<br>Don't have an account? <u>Dreate Account</u> .<br>Limbil Address *<br>Your Emailgemail.com.<br>Password * |                     | Elizaria (y de Abasia) a un<br>province filtramic<br>Abasia<br>Abasia<br>Michael Abasia<br>Michael Abasi |                                                                                                    |  |  |  |
|                                                                                                    |                     |                                                                                                    |                                                                                                    |  |  |  |

> (New accounts only) Click the button at the bottom right corner of the pop-up message to continue

#### Step 4: Book Your Exam

## Click the "CONTINUE BOOKING" button Mike: You're all set to book your test! **CA PSI Site - Accident and Health or Sickness Examination** FAQs Test Instructions Fee: \$98.00 USD **PSI Exam Center Regulations - Live Proctored** Re-take Fee: \$98.00 USD **CONTINUE BOOKING** for any purpose. Copying or communicating content is a violation of PSI security policy. may result in the disqualification of examination results, may lead to legal action and will be repo Total Price: \$98.00 USD PSI Web Delivery - Remotely Proctored

for any purpose. Copying or communicating content is a violation of PSI security policy. Either one may result in the disqualification of examination results, may lead to legal action and will be reported to your Licensing Authority/Sponsor.

5. With the exception of your testing machine, electronic devices and recording devices of any kind (including but not limited to cell phones, pagers, and cameras) are NOT permitted in secure PSI testing environments.

6. You will be asked to scan the room from which you are testing in prior to launching your exam. If there are notes, drinks, a box of tissues or any such items on your desk, you will be asked to remove them prior to releasing the exam.

## Select your preferred test format:

- Online Proctored (Live)
- Onsite (Test Center)

## Click the **"CONTINUE BOOKING"** button

| 1<br>Test Options                                                                                                    |                                                                                                 |                                                                                  | 4<br>Payment                       | 5<br>Review              |
|----------------------------------------------------------------------------------------------------|-------------------------------------------------------------------------------------------------|----------------------------------------------------------------------------------|------------------------------------|--------------------------|
| Booking: CA PSI Site - Accider                                                                                                    | nt and Health or Sickness Examination                                                           |                                                                                  |                                    | ④ Candidate Bulletin     |
| Language                                                                                                    |                                                                                                 |                                                                                  |                                    |                          |
| 🌐 Test Language - English                                                                                                    |                                                                                                 |                                                                                  |                                    |                          |
| Test Format                                                                                                    |                                                                                                 |                                                                                  |                                    |                          |
| <ul> <li>✓ S Online Proctore</li> <li>✓ ⊡ Onsite (⊤est Ce</li> </ul>                                                                              | d (Live) (i)                                                                                    |                                                                                  |                                    |                          |
| <b>Test Prep</b><br>PSI study materials are based                                                                                                 | on exam content and designed to hel                                                             | p you gain the knowledge need                                                    | ed to successfully complete your e | xamination.              |
| Accident and Health Pra<br>Get ready and build confi<br>on similar topics to what<br>Learn More<br>Add for \$15.00 USD<br>Inclusive of all taxes. | actice Test<br>dence for your Health and Accident or<br>you'll see on test day. Be prepared and | <sup>-</sup> Sickness test. This practice test<br>d know you're ready.           | focuses on general, national cont  | ent. lt offers questions |
|                                                                                                    |                                                                                                 |                                                                                  |                                    | CONTINUE BOOKING         |
|                                                                                                    | pc                                                                                              | owered by psi                                                                    |                                    |                          |
|                                                                                                    |                                                                                                 | Legal   Policy for Testing Minors   Acc<br>PSI Services LLC, All Rights Reserved |                                    |                          |

## > Enter the candidate details and then click the "CONTINUE BOOKING" button at the bottom of the page

| Test Options                                   | 2<br>Candidate Details            |                 |                                                                            | 4<br>Payment                                                                         | 5<br>Review                                                   |
|------------------------------------------------|-----------------------------------|-----------------|----------------------------------------------------------------------------|--------------------------------------------------------------------------------------|---------------------------------------------------------------|
| Booking: CA PSI Site - Accident ar             | nd Health or Sickness Examination | - Online Procto |                                                                            |                                                                                      |                                                               |
| Candidate Details                              |                                   |                 |                                                                            |                                                                                      |                                                               |
| School *                                       |                                   |                 | Middle Name                                                                |                                                                                      |                                                               |
| Other or None (99999)                          |                                   |                 |                                                                            |                                                                                      |                                                               |
| Generation                                     |                                   |                 | Street Address1*                                                           |                                                                                      |                                                               |
|                                                |                                   |                 |                                                                            |                                                                                      |                                                               |
| Address2                                       |                                   |                 | City*                                                                      |                                                                                      |                                                               |
|                                                |                                   |                 |                                                                            |                                                                                      |                                                               |
| State*                                         |                                   |                 | Country*                                                                   |                                                                                      |                                                               |
| California                                     |                                   | ~               |                                                                            |                                                                                      | ~ )                                                           |
| Postal Code*                                   |                                   |                 | Home Phone *                                                               |                                                                                      |                                                               |
| Office Phone*                                  |                                   |                 | Date of Birth*                                                             |                                                                                      |                                                               |
|                                                |                                   |                 | mm/dd/yyyy                                                                 |                                                                                      |                                                               |
| Email Address *                                |                                   |                 | Gender*                                                                    |                                                                                      |                                                               |
|                                                |                                   |                 | I decline to particip                                                      |                                                                                      | ~                                                             |
| Age Group*                                     |                                   |                 | Race *                                                                     |                                                                                      |                                                               |
| l decline to participate                       |                                   | ~               | I decline to particip                                                      |                                                                                      | ~                                                             |
| Education Level *                              |                                   |                 | Ethnicity*                                                                 |                                                                                      |                                                               |
| l decline to participate                       |                                   | ~               | I decline to particip                                                      |                                                                                      | ~                                                             |
| Country of Origin*<br>I decline to participate |                                   | ~               | Would you like to ha<br>appointment?<br>Yes<br>No                          | ve your fingerprints taken durir                                                     | ng your examination                                           |
| Gender<br>O Male<br>O Female                   |                                   |                 | Height                                                                     |                                                                                      | ~                                                             |
| Weight (pounds)                                |                                   |                 | Hair Color                                                                 |                                                                                      |                                                               |
|                                                |                                   | ~               |                                                                            |                                                                                      | ~                                                             |
| Eye Color                                      |                                   | ~               | Drivers License Num                                                        |                                                                                      |                                                               |
| Place of Birth                                 |                                   |                 | Allow PSI to send me<br>promotional offers a<br>(You can unsubscrib<br>YES | e email with useful information<br>and products and services from<br>e at any time.) | related to my career, including selected education providers. |

#### \*\*\* ONLINE PROCTORED TESTS ONLY \*\*\* (Skip this page if you selected the ONSITE test format)

- Select the timezone where you will be taking your test and then click the "FIND" button
- Select your preferred test date and time
- > Click the "BOOK THIS TIME SLOT" button and then go to Step 5

|        | Test (  | <b>3</b> | 5            |      |      | Candidat    | e Details |          | 3<br>Schedule |            |         |              | t       |         |                      |     |
|--------|---------|----------|--------------|------|------|-------------|-----------|----------|---------------|------------|---------|--------------|---------|---------|----------------------|-----|
| Bookii | ng: CA  | PSI Site |              |      |      | Ith or Sick |           |          | Proctored (   |            |         |              |         |         | (+) Candidate Bullet | tin |
|        |         |          |              |      |      |             |           |          |               |            |         |              |         |         |                      |     |
| Find   | a Ti    | me       |              |      |      |             |           |          | т:            |            |         | ]            |         |         |                      |     |
|        | ed Stat | es       | $\checkmark$ | 7    |      |             |           |          |               | UTC-08:00) | Pacific | e ( merica/l |         | × [     | FIND                 |     |
|        | <       | A        | pril 202     | 23   | >    | »           |           |          |               | 4          |         |              |         |         |                      |     |
| MON    | TUE     | WED      | тни          | FRI  | SAT  | SUN         | 12:00 AM  | 12:30 AM | 1:00 AM       | 1:30 AM    | 2:00 AM | 2:30 AM      | 3:00 AM | 3:30 AM | 7:30 AM              |     |
| 27     | 28      | 29       | 30           | 31   | 1    | 2           | 8:00 AM   | 8:30 AM  | 9:00 AM       | 7:30 PM    | 8:00 PM | 8:30 PM      | 9:00 PM | 9:30 PM | 10:00 PM             |     |
| 3      | 4       | 5        | 6            | 7    | 8    | 9           |           |          |               |            |         |              |         |         |                      |     |
| 10     | 11      | 12       | 13           | 14   | 15   | 16          |           |          |               |            |         |              |         | В       | OOK THIS TIME SLOT   |     |
| 17     | 18      | 19       | 20           | 21   | 22   | 23          |           |          |               |            |         |              |         |         |                      |     |
| 24     | 25      | 26       | 27           | 28   | 29   | 30          |           |          |               |            |         |              |         |         |                      |     |
|        | 0       | Availab  | ole 🌘        | Sele | cted | •           |           |          |               |            |         |              |         |         |                      |     |

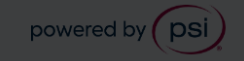

- > Find your nearest test Center by searching nearest location
  - Enter zip code
  - Click the "FIND" button
  - Select your preferred location from the list by clicking "View available time slots"

| Test Options                                                                                 | Candidate Details                                         | 3<br>Schedule            | 4<br>Payment                                                                                                    | 5<br>Review                                                                                                    |
|----------------------------------------------------------------------------------------------|-----------------------------------------------------------|--------------------------|----------------------------------------------------------------------------------------------------|----------------------------------------------------------------------------------------------------|
| Booking: CA PSI Site - Accident and I                                                        | Health or Sickness Examination - (                        | Dnsite (Test Center)     |                                                                                                    | ← Candidate Bulletin                                                                                                    |
| Find Your Nearest Test C                                                                     | enter                                                     |                          |                                                                                                    |                                                                                                    |
| City, province, or postal code                                                               |                                                           | ×                        | Radius 100 Y Miles                                                                                                    | Q FIND                                                                                                    |
|                                                                                              | 7                                                         | San Diego<br>Chula Vista | Mt Leguna<br>Oleveland<br>National Forest<br>Generational Theorem Statute<br>Control Control of Theorem Statute<br>Control of Theorem Statute of Theorem Statute<br>Statute of Theorem Statute of Theorem | Coctillo<br>Coctillo<br>Colexico<br>Mexico<br>Mexico<br>Coctillo<br>Coctillo<br>Colexico<br>Colexico<br>Coctillo<br>Colexico<br>Colexico<br>Colexico<br>Coctillo<br>Colexico<br>Colexico<br>Coctillo<br>Colexico<br>Colexico |
| SAN DIEGO (11.98 MI)<br>5440 Morehouse Dr., Suite 310<br>☐ View available time slots         | 10, San Diego, CA, US                                     | <                        |                                                                                                    |                                                                                                    |
| 2 IRVINE (77.85 MI)<br>8 Corporate Park, Suite 200, In<br>☐ View available time slots        | vine, CA, US                                              | <                        |                                                                                                    |                                                                                                    |
| 3 RIVERSIDE - MISSION GRO<br>7888 Mission Grove Parkway S<br>☐ View available time slots     | D <b>VE (79.34 MI)</b><br>., Suite 130, Riverside, CA, US | <                        |                                                                                                    |                                                                                                    |
| DIAMOND BAR (95.21 MI) 21660 Copley Dr, Suite 215, Di <sup>™</sup> View available time slots | amond Bar, CA, US                                         | <                        |                                                                                                    |                                                                                                    |
| 5 EL MONTE - SANTA FE SP<br>10330 Pioneer Boulevard, Suit<br>☐ View available time slots     | RINGS (99.20 MI)<br>e 285, Santa Fe Springs, CA, US       | <                        |                                                                                                    |                                                                                                    |
|                                                                                              |                                                           |                          |                                                                                                    |                                                                                                    |
|                                                                                              |                                                           | powered by psi           |                                                                                                    |                                                                                                    |

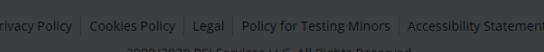

#### \*\*\* ONSITE TESTS ONLY \*\*\*

Select your preferred test date and time

#### Click the "BOOK THIS TIME SLOT" button

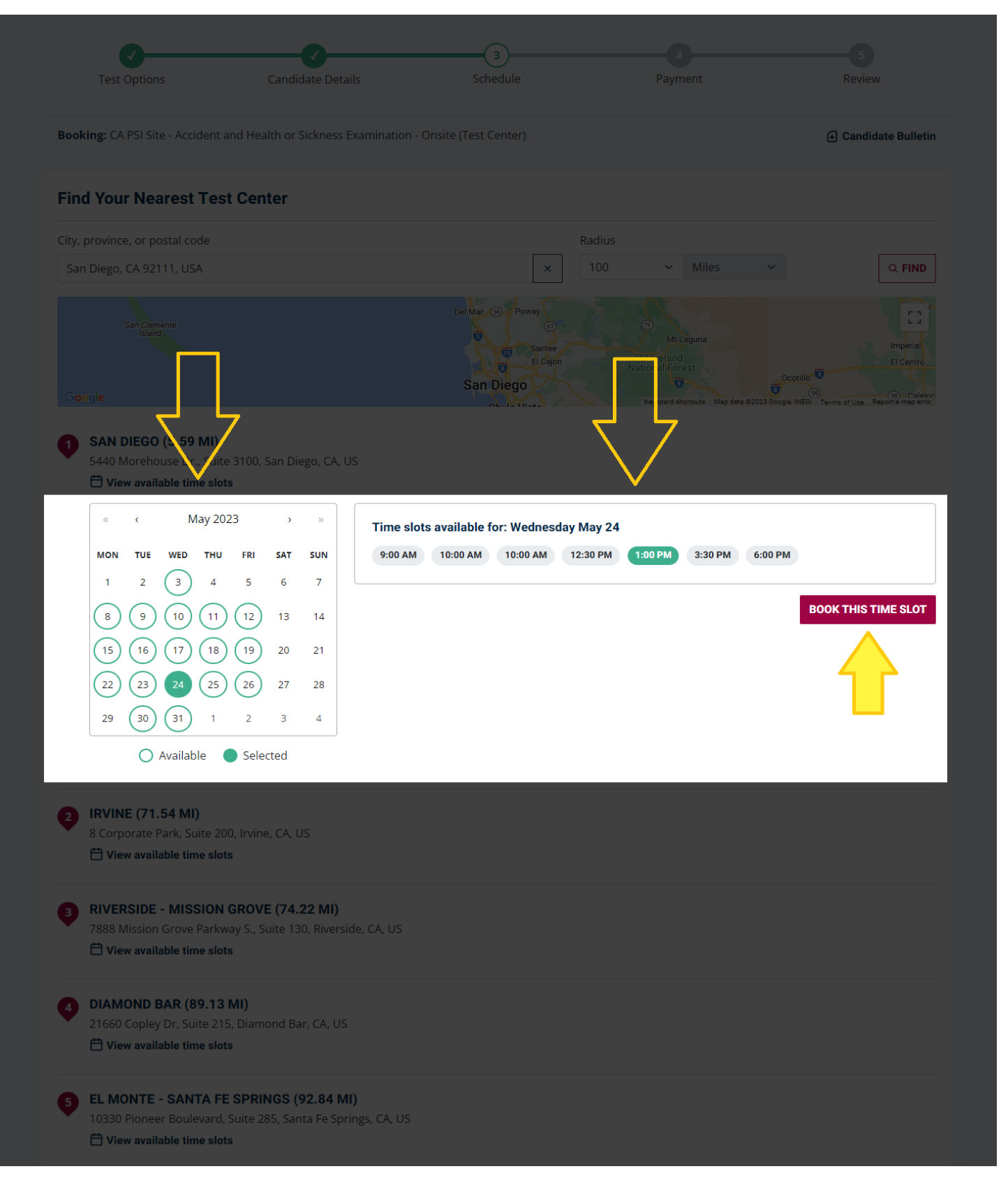

## Step 5: Pay for Exam

- > Enter your billing information
- Click the "CONTINUE" button

| Test Options                    | Candidate Details                    | Schedule             | 4<br>Payment                                                 | 5<br>Review                        |
|---------------------------------|--------------------------------------|----------------------|--------------------------------------------------------------|------------------------------------|
| Booking: CA PSI Site - Accident | and Health or Sickness Examination - | Onsite (Test Center) |                                                              |                                    |
| Coupon or Voucher Co            | ode                                  |                      | Order Summary                                                |                                    |
|                                 | APPLY                                |                      | CA PSI Site - Accident and<br>Health or Sickness Exam        | d \$98.00 USE<br>ination           |
| Billing Address                 |                                      |                      | Total Price                                                  | \$98.00 USE                        |
| Address 1*                      |                                      |                      | where we do not charge for certain<br>has paid for the test. | i services or in case your company |
| Address 2                       |                                      |                      | Сом                                                          | TINUE                              |
| Address 3                       |                                      |                      |                                                              |                                    |
|                                 |                                      |                      |                                                              | Γ                                  |
| City*                           | State/Province*                      | Zip/Postal Code*     |                                                              |                                    |
| Country of Residence*           |                                      |                      |                                                              |                                    |
|                                 |                                      | CONTINUE             |                                                              |                                    |
|                                 |                                      |                      |                                                              |                                    |
|                                 |                                      |                      |                                                              |                                    |
|                                 |                                      |                      |                                                              |                                    |
|                                 |                                      |                      |                                                              |                                    |
|                                 |                                      |                      |                                                              |                                    |
|                                 |                                      |                      |                                                              |                                    |
|                                 |                                      |                      |                                                              |                                    |
|                                 |                                      | powered by psi       |                                                              |                                    |

- > Confirm Booking Details
- You must agree to PSI's Conditions of Use and Privacy Notice by clicking the box the bottom of the page to continue
- Click the "PURCHASE" button

|                                                                      | <b>⊘</b>                               |                         |                  |                                                                                                    |                   |
|----------------------------------------------------------------------|----------------------------------------|-------------------------|------------------|----------------------------------------------------------------------------------------------------|-------------------|
| Test Options                                                         |                                        |                         | Paym             | ent Re                                                                                                    | view              |
| Booking: CA PSI Site - Accident a                                    | and Health or Sickness Examination - C | Online Proctored (Live) |                  | ⊕ Ca                                                                                                    | ndidate Bulletin  |
| Review Booking                                                       |                                        |                         | c                | Order Summary                                                                                                    |                   |
| Candidate Details                                                    |                                        |                         | С                | A PSI Site - Accident and<br>ealth or Sickness Examination                                                                     | \$98.00 USD       |
|                                                                      |                                        |                         | С                | A PSI Site - Accident and<br>lealth or Sickness                                                                                |                   |
|                                                                      |                                        |                         | E                | xamination Scheduled                                                                                                    |                   |
|                                                                      |                                        |                         | Т                | otal Price                                                                                                    | \$98.00 USD       |
|                                                                      |                                        |                         |                  | l prices are inclusive of all target Very                                                                                      |                   |
|                                                                      |                                        |                         |                  | r prices are inclusive or all taxes, you might see<br>here we do not charge for certain services or in<br>an apid for the test | case your company |
|                                                                      |                                        |                         |                  |                                                                                                    |                   |
|                                                                      |                                        |                         |                  |                                                                                                    |                   |
|                                                                      |                                        |                         |                  |                                                                                                    |                   |
|                                                                      |                                        |                         |                  | Privacy Notice.                                                                                                    |                   |
| Booking Information                                                  |                                        |                         |                  |                                                                                                    |                   |
| CA PSI Site - Accident and I<br>Scheduled                            | Health or Sickness Examination         |                         |                  |                                                                                                    |                   |
| ⊕ English                                                            |                                        |                         |                  |                                                                                                    |                   |
| 📋 Saturday, April 29, 2023                                           |                                        |                         |                  |                                                                                                    |                   |
| <ul> <li>7:30 PM Pacific Daylight Time</li> </ul>                    |                                        |                         |                  |                                                                                                    |                   |
| <ul> <li>Online Proctored (Live)</li> </ul>                          |                                        |                         |                  |                                                                                                    |                   |
| Before taking your remote onlin<br>compatibility - click <b>HERE</b> | e proctored exam, please check syster  | n                       |                  |                                                                                                    |                   |
| Billing Information                                                  |                                        |                         | Г <sup>2</sup> і |                                                                                                    |                   |
| Billing Address:                                                     |                                        |                         |                  |                                                                                                    |                   |
|                                                                      |                                        |                         |                  |                                                                                                    |                   |
|                                                                      |                                        |                         |                  |                                                                                                    |                   |
|                                                                      |                                        |                         |                  |                                                                                                    |                   |
| By continuing, you agree                                             | to The Company's Conditions of Use     | PURCHASE                |                  |                                                                                                    |                   |
| And Privacy Notice.                                                  |                                        | TORONAGE                |                  |                                                                                                    |                   |
|                                                                      |                                        |                         |                  |                                                                                                    |                   |
|                                                                      |                                        |                         |                  |                                                                                                    |                   |
|                                                                      |                                        | powered by psi          |                  |                                                                                                    |                   |
|                                                                      |                                        |                         |                  |                                                                                                    |                   |

- > Select your payment method and enter payment information
- Click the "PLACE ORDER" button to finalize your booking

| Billing |                            |                |                    |                           | Order Sun               | nmary                                                                               |         |
|---------|----------------------------|----------------|--------------------|---------------------------|-------------------------|-------------------------------------------------------------------------------------|---------|
|         |                            |                |                    |                           | 1 Item                  |                                                                                     |         |
| Payme   | nt                         |                |                    |                           |                         | 1 x CA PSI Site - Accident<br>and Health or Sickness<br>Examination<br>Digital Item | \$98.00 |
|         | Credit Card                | VISA           | DISCOVER           |                           | Subtotal                |                                                                                     | \$98.00 |
|         |                            |                | Expiration         |                           | Shipping<br>Tax         |                                                                                     | \$0.00  |
|         |                            |                |                    |                           |                         |                                                                                     |         |
|         | Name on Card               |                |                    |                           | Total (USE              | )) <b>Ş</b>                                                                         | 98.00   |
|         |                            |                |                    |                           |                         |                                                                                     |         |
|         | First Data Payeezy Gateway |                |                    |                           |                         |                                                                                     |         |
|         |                            |                | Deeredak           |                           |                         |                                                                                     |         |
|         | PayPal                     | VISA           |                    |                           |                         |                                                                                     |         |
|         | PLACE ORDER                |                |                    |                           |                         |                                                                                     |         |
|         |                            |                |                    |                           |                         |                                                                                     |         |
|         |                            |                |                    |                           |                         |                                                                                     |         |
|         |                            |                | PSI Corporate      | PSI Blog                  |                         |                                                                                     |         |
|         | Privacy Policy   C         | Cookies Policy | Legal   Policy for | Testing Minors   Accessil | <u>pility Statement</u> |                                                                                     |         |

If you have any questions regarding exam scheduling, please contact PSI directly at 1-800-211-2754